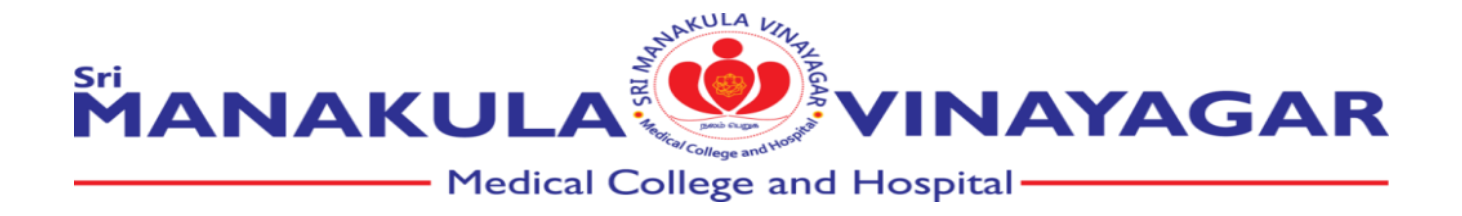

## Source of e-content developed by faculty

| Weblink for  | https://elearn.smvmch.ac.in/              | Username:             |
|--------------|-------------------------------------------|-----------------------|
| SMVMCH       |                                           | guestlms@smvmch.ac.in |
| LMS          |                                           |                       |
|              |                                           | Password:             |
|              |                                           | Elearn\$123           |
| Weblink for  | https://olympus.mygreatlearning.com/login | Username:             |
| Great        |                                           | guestlms@smvmch.ac.in |
| Learning App |                                           |                       |
|              |                                           | Password:             |
|              |                                           | Elearn\$123           |

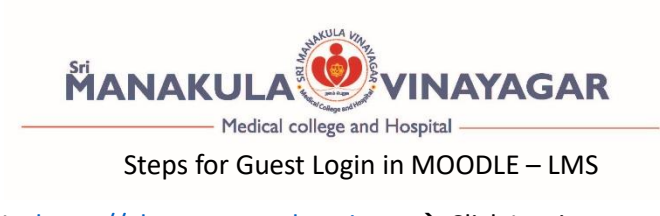

Step1 : Go to the URL : <u>https://elearn.smvmch.ac.in</u>  $\rightarrow$  Click Log in as a guest

| MANAKULA          |                                         |
|-------------------|-----------------------------------------|
|                   |                                         |
| Medica            | college and Hospital                    |
|                   |                                         |
| Username          | Forgotten your username or password?    |
| Demuned           | Cookies must be enabled in your browser |
|                   |                                         |
| Password          | U                                       |
| Remember username | Some courses may allow guest access     |

Step 2 : Click available courses – Eg: ANATOMY

| -> C @            | O B https://economiumdhadin                                              | 율 습 · · · · · · · · · · · · · · · · · · | ⊕ ± ±      |
|-------------------|--------------------------------------------------------------------------|-----------------------------------------|------------|
| SMVMCH E-Learning |                                                                          | You are currently using guest accer     | s (Log in) |
| # Home            |                                                                          |                                         |            |
|                   | Available courses<br>P ANATOMY                                           |                                         | a,         |
|                   | Teacher: Anatomy SMVMCH<br>Teacher: MFU smonth                           |                                         |            |
|                   | © NEURO ANATOMY<br>Teacher: Director: SWVMCI<br>Teacher: Ubraries smmmch |                                         |            |
|                   | © ANATOMY<br>Teacher: Librarian strumch                                  |                                         |            |
|                   | © GENETICS                                                               |                                         |            |

Step 3 : Enter Guest Access Password: Elearn\$123

| < → C & 0            | E https://ecom.smvmd.cc.nienro/inces.php?id=22                               | <b>2</b> 12 |                 | © 👔      | ÷      | ŝ   |
|----------------------|------------------------------------------------------------------------------|-------------|-----------------|----------|--------|-----|
| SMVMCH E-Learning    | )                                                                            | You are     | currently using | guest as | xess ( | Log |
| r≢ Anatomy<br>∉ Home | ANATOMY<br>Home / Course / Anatomy / Enrolment options                       |             |                 |          |        |     |
|                      | Enrolment options  ANATOMY  ANATOMY  Teder Assumption  Guest access  Passend |             |                 |          |        | a,  |

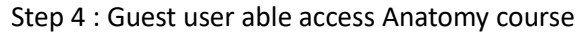

| e → C ŵ              | ○ A https://www.semammchacin/counte/view.php?id=22                                                                             | 율 ☆ 🛛 😨 💠 한                                    |
|----------------------|----------------------------------------------------------------------------------------------------|------------------------------------------------|
| ■ ● SMVMCH E Lear    | ning                                                                                                    | You are currently using guest access (Log in   |
| 🗢 Anatomy            | ΑΝΑΤΟΜΥ                                                                                                    |                                                |
| 🗅 General            | Home / Courses / Anatomy / Anatomy                                                                                             |                                                |
| C1 Embryology        |                                                                                                    |                                                |
| 🗅 Histology          |                                                                                                    | Calendar                                       |
| C1 Genetics          | V Thorax quiz (28:11.22)                                                                                                    | H August 2023 H                                |
| C Gross              | Total 20 questions                                                                                                    | Mon Tue Wed Thu Fri Sat Sun<br>1 2 3 4 5 6     |
| Ph QUIZ              | New Ouiz available for General Anatomy Upper LIMB                                                                              | 7 8 9 10 11 12 13<br>14 15 16 17 18 19 20      |
| Ca E-Learning        | V Head & Neck                                                                                                    | 21 22 23 24 25 26 27<br>28 29 30 31            |
| Ca General histology | Abdomen                                                                                                    | O     Hide site events                         |
| C Neuroanatomy       | S Flipped classroom - General Embryology                                                                                       | Refine category events     Pride course events |
| Ca Topic 9           | Flipped classroom - General anatomy                                                                                            |                                                |
| Ca Topic 10          | Flipped Classroom - General Embryology                                                                                         | 👁 🛍 Hide other events                          |
| # Home               | Flipped Classroom - General Embryology     Filipped Classroom - General Embryology     Filipped Classroom - General Embryology | Hannahan ausate                                |

Repeat from step 2 to access other courses

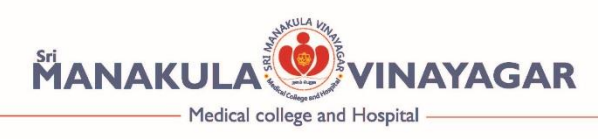

Steps for Guest Login in MOODLE – LMS

Step1 : Go to the URL : <u>https://olympus.mygreatlearning.com/login</u> -→ Enter User id : guestIms@smvmch.ac.in Password: Elearn\$123

| ЭB | ) <del>.</del> | https://olympus.mygreatlearning.com/login |                  |
|----|----------------|-------------------------------------------|------------------|
|    |                |                                           |                  |
|    |                |                                           |                  |
|    |                |                                           |                  |
|    |                |                                           |                  |
|    |                |                                           |                  |
|    |                |                                           |                  |
|    |                |                                           |                  |
|    |                |                                           | C Great          |
|    |                |                                           | GLearning        |
|    |                |                                           | Olympus Login    |
|    |                |                                           |                  |
|    |                |                                           | Email Address    |
|    |                |                                           |                  |
|    |                |                                           | Password         |
|    |                |                                           |                  |
|    |                |                                           | •                |
|    |                |                                           |                  |
|    |                |                                           | Forgot password? |

Step 2 : Click available courses / Batch- Eg: MBBS (Batch 2020)

| $\leftrightarrow$ $\rightarrow$ C $\textcircled{a}$ | 08                                                                                                    | e https://olympus.mygreatlearning.com/dashboard                                                                                               |                     |                            |                                             | <b>술</b> ☆                         |   | ⊻ 😭 | ث 🕈 |
|-----------------------------------------------------|----------------------------------------------------------------------------------------------------|----------------------------------------------------------------------------------------------------|---------------------|----------------------------|---------------------------------------------|------------------------------------|---|-----|-----|
| Great<br>Learning                                   | MBBS A Dash                                                                                                | rd Courses                                                                                                    |                     |                            | Q Search any topic                          | 0                                  | Å |     |     |
|                                                     | MBBS (Batch 2020 -<br>MBBS (Batch 2019 -<br>MBBS (Batch 2018 -<br>MBBS (Batch 2018 -<br>MBBS (Batch 2017 - | First Year)<br>Zyear) opus<br>Jrdysar VI sem) a Vinayagar Medical College and Hosy<br>Final year VIII sem)<br>2 - Final years years years     | pital - MBBS<br>→   | In Progress<br>O           | Completed<br>O<br>VIEW GRADEBOOK            | Incomplete<br>O                    |   |     |     |
|                                                     |                                                                                                    | Activities All time information shown below are in IST format. UPCOMING ONGOING COMPLETE                                                      | D                   | Attend<br>0%<br>Top Learne | ance<br>ers have 90%+ attendanc             | VIEW DETAILS                       |   |     |     |
|                                                     |                                                                                                    | Online class<br>Examination of Chronic OM by ORTHOPAEDICS<br>Course: Orthopaedics<br>Starts AL: Ad 17, 2021, 900 AM (2h)                      | View Recordings     | Need a<br>We're here       | issistance?<br>e to help. Click here to re: | ach out to us.                     |   |     |     |
|                                                     |                                                                                                    | Online class<br>Postpartum hemorrhage - II by Dr. Jayasree by obg<br>zuer: Obstetrics and Gynaecology<br>starts AE: All 16, 2021, 200 PM (2h) | View Recordings     |                            | GREAT LEARNING /<br>Learn the most in       | ACADEMY<br>-demand skills for free |   |     |     |
|                                                     |                                                                                                    | Online class Thyroid gland - Benign SNG / MNG by General Surge Starts 74: 2416-2021, 1100 AM (2N) Online class                                | ery View Recordings |                            | START LEARN                                 |                                    |   |     |     |

Guest user can view the completed online classes.

Repeat from step 2 to access other courses / Batches